| Last Modified: 12-04-2024          | 6.11:8.1.0             | Doc ID: RM100000028P32                |        |
|------------------------------------|------------------------|---------------------------------------|--------|
| Model Year Start: 2023             | Model: Prius Prime     | Prod Date Range: [12/2022 - ]         |        |
| Title: PARKING BRAKE: ELECTRIC P   | ARKING BRAKE SYSTEM: H | OW TO PROCEED WITH TROUBLESHOOTING; 2 | 2023 - |
| 2024 MY Prius Prius Prime [12/2022 | - ]                    |                                       |        |

HOW TO PROCEED WITH TROUBLESHOOTING

# **CAUTION / NOTICE / HINT**

#### HINT:

\*: Use the GTS.

## **PROCEDURE**

## NEXT

•

## 2. CUSTOMER PROBLEM ANALYSIS

(a) Interview the customer and confirm the problem.

Click here

## NEXT

### 3. INSPECT AUXILIARY BATTERY VOLTAGE

(a) Measure the auxiliary battery voltage with the ignition switch off.

Standard Voltage:

11 to 14 V (Ignition switch off)

If the voltage is below 11 V, replace or recharge the auxiliary battery before proceeding to the next step.

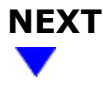

#### 4. CHECK DTC AND FREEZE FRAME DATA\*

(a) Check and record DTCs and freeze frame data.

#### Chassis > Brake/EPB > Trouble Codes

(b) Clear the DTCs and freeze frame data.

#### Chassis > Brake/EPB > Clear DTCs

- (c) Recheck for DTCs.
  - (1) Reconfirm the DTCs based on the recorded DTCs and freeze frame data.

#### Chassis > Brake/EPB > Trouble Codes

(2) Try to reproduce the problem symptoms based on the recorded DTCs and freeze frame data, and then check if the DTCs are output again.

| RESULT                                                | PROCEED TO |
|-------------------------------------------------------|------------|
| DTCs are not output (Problem symptom occurs.)         | A          |
| DTCs are output                                       | В          |
| DTCs are not output (Problem symptom does not occur.) | С          |

#### HINT:

- Refer to Diagnostic Trouble Code Chart if any DTCs are output.
- When DTCs indicating a CAN communication system malfunction are output, first troubleshoot and repair the CAN communication system.

#### **B** GO TO DIAGNOSTIC TROUBLE CODE CHART

# A

# 5. PROBLEM SYMPTOMS TABLE

(a) Proceed to Problem Symptoms Table.

Click here

HINT:

If fault is listed in Problem Symptoms Table, perform troubleshooting before proceeding to the next step.

**C** USE SIMULATION METHOD TO CHECK

| RESULT                                        | PROCEED TO |
|-----------------------------------------------|------------|
| Fault is not listed in Problem Symptoms Table | A          |
| Fault is listed in Problem Symptoms Table     | В          |

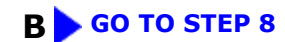

| Α |  |
|---|--|
| ▼ |  |

| 6. | OVERALL ANALYSIS AND TROUBLESHOOTING* |   |
|----|---------------------------------------|---|
|    |                                       | - |

(a) Refer to Terminals of ECU.

Click here

(b) Refer to Data List / Active Test.

Click here

NEXT

| 7. | REPAIR OR REPLACE |
|----|-------------------|
| 7. | REPAIR OR REPLACE |

### NEXT

8. CONFIRMATION TEST